# THINLINE<sup>™</sup> SERIES ICON KEYPAD User Guide

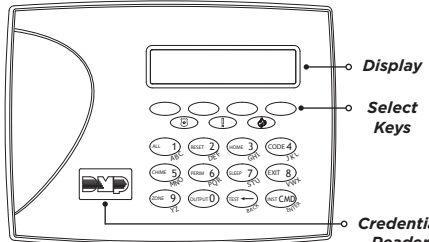

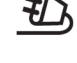

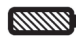

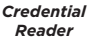

Figure 1: Thinline Series Icon Keypad

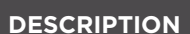

# Simple to Use

The icons and the 3-character display provide visual feedback that makes it simple to arm, disarm, and test your system. It's also easy to add, change, and delete user codes.

# Codeless Arming and Disarming

The keypad contains a built-in reader that allows you to present a credential to the keypad to arm or disarm the system without entering your user code.

# **Shortcut Keys**

Shortcut keys simplify keypad operation by providing easy access to a variety of functions. The keys allow you to reset sensors, check zone status, and turn outputs on and off.

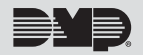

# GET TO KNOW THE ICONS

#### **AC Power**

Steady Icon: AC power is on. Pulsing Icon: AC power is off.

#### **Battery Power**

Steady Icon: Battery power is on. Pulsing Icon: Battery power is off.

Armed Status

Closed Lock: Some or all areas are armed.

**Disarmed Status** Open Lock: The system is completely disarmed.

**Instant Armed Status** Some or all areas are instant armed.

## Chime

The keypad will sound when Chime is enabled for selected door or window perimeter zones.

**Thumbs Up** The system is ready to arm.

#### **Thumbs Down**

The system is not ready to arm due to a problem with a burglary zone.

#### Telephone

Pulsing Icon: A system message being sent to your monitoring station failed to transmit over the telephone line.

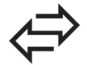

**Network Connection** 

Steady Icon: Your network communication is working correctly.

Pulsing Icon: Your network connection is not working correctly.

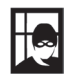

#### Burglar

A burglar alarm has occurred. The area affected is shown on the keypad.

#### Flame

A fire alarm has occurred. The area affected is shown on the keypad.

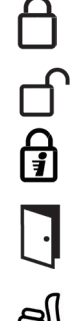

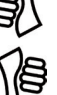

# GET TO KNOW THE KEYPAD DISPLAYS

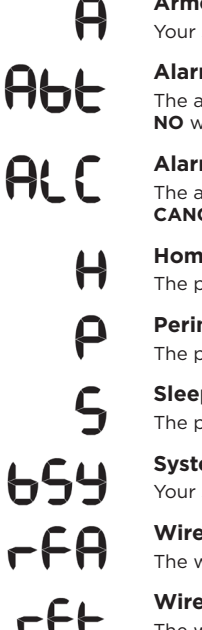

# Armed (A)

Your system is armed All or Away.

## Alarm Not Sent (Abt)

The alarm was canceled because a user code was entered at the keypad, or **CANCEL** or NO was selected.

Alarm Canceled (ALC) The alarm was canceled because a user code was entered to disarm the system, or CANCEL or NO was selected.

## Home (H)

The perimeter is armed, leaving the interior disarmed.

## Perimeter (P)

The perimeter is armed, leaving the interior disarmed.

### Sleep (S)

The perimeter and interior areas are armed, leaving the bedroom area(s) disarmed.

### System Busy (bSY)

Your system is performing other functions at this time.

# Wireless Jammed Alarm (rFA) or Trouble (rFJ)

The wireless receiver has detected an interfering signal.

## Wireless Trouble (rFT)

The wireless receiver is unplugged or not operating properly.

# **ARM YOUR SYSTEM**

# Arm with a User Code or Credential

- 1. Ensure the thumbs up icon displays on the keypad.
- 2. Enter your user code in the keypad or present your credential to the credential reader. The exit countdown begins and your system arms when the countdown ends.

## Instantly Arm Your System

- 1. Ensure the thumbs up icon displays on the keypad.
- 2. Press the ALL, HOME, PERIM or SLEEP key on the keypad and then press CMD.

## Arm with Shortcut Kevs

- 1. Ensure the thumbs up icon displays on the keypad.
- 2. Press and hold the ALL, HOME, PERIM or SLEEP key on the keypad for two seconds.
  - ALL arms your entire system.
  - HOME arms the perimeter, leaving the interior disarmed.
  - PERIM arms the perimeter, leaving the interior disarmed.
  - **SLEEP** arms the perimeter and interior zones, leaving the bedroom area(s) disarmed.

# Arm Your System with a Troubled Zone

If you attempt to arm your system with a troubled zone, the thumbs down icon displays and the keypad sounds four short beeps. The troubled zone(s) displays on the keypad.

- 1. Press the back arrow key if there is simply an open door or window.
- 2. Correct the troubled zone, then arm your system again.

If your system will not arm and still displays the thumbs down icon and the troubled zone(s) on the keypad, you have the option ignore the troubled zone(s) and arm your system.

- 1. Enter your user code and BYPASS displays on the keypad.
- 2. Press the select key under BYPASS. Your system will arm, leaving the troubled zone(s) unarmed.

# DISARM YOUR SYSTEM

#### **Disarm During an Alarm**

- 1. Enter your user code in the keypad or present your credential to the credential reader to silence the siren.
- 2. Press the select key under **YES** or **VERIFY** if it is a real alarm or press the select key under **NO** or **CANCEL** if it is a false alarm.

#### **Disarm with Your User Code or Credential**

- 1. Ensure the closed lock icon displays on the keypad.
- 2. Enter your user code in the keypad or present your credential to the credential reader.

# **OPERATE YOUR KEYPAD**

#### **Know the Keypad Tones**

Continuous Beep: Indicates a trouble condition on your system. The zone number may display on the keypad. Press any key to silence the beep.

1 Short Beep: Indicates the completion of a function.

4 Short Beeps: Indicates when an incorrect key is pressed or an incorrect function was attempted.

#### Use the Panic Keys in an Emergency

If your system is set up to send Panic, Emergency, or Fire reports to the emergency monitoring station, there are icon labels placed below the select keys. Press and hold the two select keys above the panic type to send a report to the emergency monitoring station. See Figure 2.

#### **Extend Schedules to Prevent Auto Arming**

If your system has schedules set up, the keypad sounds a continuous beep when the schedule is about to begin. If you need more time in the building, and if you are authorized to extend schedules, follow these steps:

- 1. Press the select key under **EXTEND**.
- 2. Enter your user code in the keypad. This extends the schedule for one hour. If you need to extend the schedule for more than one hour, enter your user code, then enter the number of hours you need. You can extend the schedule up to nine hours

#### Activate and Deactivate Chime

You have the option to enable a chime that sounds at the keypad when a perimeter zone is opened.

Press and hold the **CHIME** key for two seconds to activate or deactivate chime. The door icon displays on the keypad.

#### Exit the Building While the System is Armed (Home/Sleep/Away Systems Only)

- 1. Press and hold the **EXIT** key until the countdown begins.
- 2. Exit the building. The system automatically arms when the countdown completes.

#### Bypass a Zone Using a 7360

- 1. Press **0** (zero) for two seconds. You will hear 1 beep.
- 2. Enter the 4-digit user code. You will hear 1 long beep.
- 3. Enter the 2-digit zone number (01, 09, 11, etc). You will hear 1 last long beep. The zone is bypassed.

#### Reset Smoke Detector(s) After an Alarm has Occurred

Press and hold the **RESET** key for two seconds until the keypad beeps. The flame icon will clear from the keypad display when the smoke detector has successfully reset.

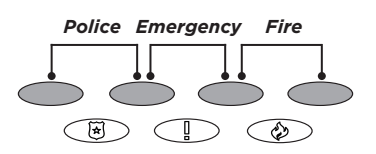

Figure 2: Panic Keys

## **Check the Troubled Zones**

Press and hold the **ZONE** key for two seconds until the keypad beeps. The keypad displays the zones that are currently troubled.

## Adjust the Keypad Volume, Tone, or Brightness

Press and hold the back arrow and **CMD** keys at the same time until the screen changes. The first screen allows you to adjust the keypad volume. Press **CMD** to adjust the keypad tone. Press **CMD** again to adjust the keypad brightness. To make adjustments, press the numbers 1-9 to hear and see the different volumes, tones and brightnesses. Press **CMD** to save these changes.

# ADD, CHANGE, OR DELETE USER CODES

Each user is assigned three settings:

- User Number: How the system identifies a user.
- User Code: The four-digit number a user enters into the keypad to perform keypad functions.
- Authority Level: The level of authority to determine the functions the user can access.

# Level 1: Scheduled User Same authority as a Limited user except: . Can disarm the system . Cannot turn outputs on and off . Cannot turn outputs on and off . Cannot run a System Test Cannot add or delete user codes Level 2: Limited User Same authority as a Standard user except: . Cannot bypass zones . Cannot extend schedules

## Add, Change, or Delete

- 1. Press and hold the **CODE** key until the keypad beeps.
- 2. Enter your user code.
- 3. Enter the user number.
- 4. To add, enter a four-digit code and press CMD. To change, enter a new four-digit code and press CMD. To change your own code, enter your current code, enter your user number, and then enter your new code and press CMD. To delete, enter 0000 in the keypad and press CMD.
- 5. Enter the authority level of the user. See the descriptions above.

# **TEST YOUR SYSTEM**

To test the battery, alarm bell or siren, and monitoring station communication, press and hold the **TEST** key for two seconds. The keypad sounds for two seconds and the system test begins.

# LSE Test in progress (tSt)

The system is currently being tested.

LOJ Transmit good (tgd)

The communication test was successful.

# EFL Transmit failed (tFL)

The communication test was unsuccessful.

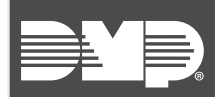

Designed, engineered, and manufactured in Springfield, MO using U.S. and global components.

LT-0956 1.03 19144

#### INTRUSION • FIRE • ACCESS• NETWORKS

2500 North Partnership Boulevard Springfield, Missouri 65803-8877 800.641.4282 | dmp.com